# Инструкция

Модуль «Продажа по договору»

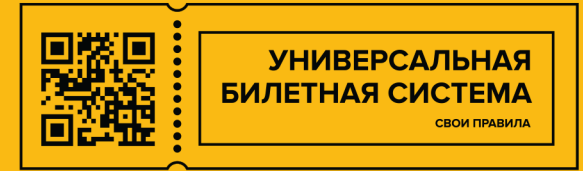

Содержание

Общее описание

## Начало работы

- 1. Настройка личного кабинета
- 2. Создание контрагента
- 3. Создание спецификации (тарифа)
- 4. Создание договора
- 5. Создание счета договора
- 6. Ограничение продаж в личном кабинете
- 7. Объявления/Новости в личном кабинете

## Продажа

- 1. Первичный вход в личный кабинет контрагента
- 2 Восстановление пароля
- 3. Обзор главного меню личного кабинета
- 4. Страница бронирования билета
- 5. Страница информации о заказе
  - 5.1 Забронированный заказ
  - 5.2 Оплаченный заказ
- 6. Страница "Договоры/Счета"
- 7. Страница "Заказы"
- 8. Страница "Отчеты"
- 9. Модуль продаж / Касса
  - 9.1 Афиша по договору
  - 9.2 Страница с заказом
- 10. Запрет списания средств в модуле продаж

### Модуль «Продажа по договору»

предназначен для продажи контрагентам (юридическим лицам):

- событий,
- абонементов,
- услуг
- экскурсий

Продажа осуществляется по договору, настроенной спецификации к договору и личному счету контрагента, с которого будут списываться денежные средства для оплаты созданных заказов.

Продажа может осуществляться из личного кабинета контрагента, а также в интерфейсе кассира.

# НАЧАЛО РАБОТЫ

Для начала работы с договорниками и предоставления им личного кабинета необходимо создать:

- контрагента
- договор
- спецификацию
- счет договора

При интеграции с CRM (например, 1С) данные о контрагентах могут автоматически поступать в Билетную систему.

## 1. Настройка личного кабинета

У личного кабинета имеются основные и дополнительные настройки, такие как оформления и параметры приобретения билетов по умолчанию.

### Основные настройки:

Прежде чем начать работать с личным кабинетом необходимо определить основные параметры в разделе: "Панель администрирования" - "Общие настройки" - "Параметры" в фильтре "Приложение" выбрать "Личный кабинет для партнеров" - нажать поиск.

### Настройки:

- partner\_account\_url ссылка на личный кабинет. Необходимо вставить реальную ссылку на личный кабинет.
- reset\_password\_token.time\_expiration

срок действия ссылки на восстановление пароля, сек.

### Дополнительные настройки:

Для того, чтобы настроить личный кабинет необходимо перейти в раздел "Панель администрирования" - "Общие настройки" - "Каналы продаж" В появившимся списке необходимо найти канал продаж "По договору" нажать "Изменить/Посмотреть" В данном разделе необходимо перейти на вкладку "Настройки"

### Общие настройки для сущностей:

- На сколько дней выводится календарь выбора даты при выводе сущностей с выбором даты устанавливается лимит выводимых дат в календаре, начиная с текущего дня. Данная настройка действует только тогда, если в продаваемой сущности она не установлена.
- Открытие продажи от начала за сколько времени открываются продажи для любой сущности от начала проведения этой сущности. До или после. Данная настройка действует тогда, когда в продаваемой сущности она не установлена.
- Закрытие продажи от начала за сколько времени закрываются продажи для любой сущности от начала проведения этой сущности. До или после. Данная настройка действует тогда, когда в продаваемой сущности она не установлена.

- Снятие брони от начала за сколько времени снимать бронь заказа, если он не оплачен для любой сущности от начала проведения этой сущности. До или после. Данная настройка действует тогда, когда в продаваемой сущности она не установлена.
- Окончания возвратов от начала за сколько времени разрешать возврат оплаченных билетов для любой сущности от начала проведения этой сущности. До или после. Данная настройка действует тогда, когда в продаваемой сущности она не установлена.

### Настройки интерфейса:

- Логотип для панели навигации можно загрузить собственный логотип, который будет расположен на панели навигации в левом углу в личном кабинете партнера.
- Главный логотип логотип, который будет отображаться на странице входа в личный кабинет, а также в самом личном кабинете на главной странице по середине.
- CSS-стили поле для перезаписи всех возможных стилей личного кабинета и страницы входа. Данная перезапись позволяет кардинально изменить интерфейс личного кабинета. Для того, чтобы пользоваться данным полем необходимо знать базовые основы верстки с помощью CSS.

https://developer.mozilla.org/ru/docs/Learn/Getting\_started\_with\_the\_web/CSS\_basics

Чтобы узнать все CSS классы, которые используются в личном кабинете, необходимо воспользоваться средствами разработки любого браузера.

## 2. Создание контрагента

Для создания контрагента необходимо перейти в раздел "Панель администрирования" - "Партнеры" - "Контрагенты" - "Создать".

Необходимо следующие поля:

### Вкладка "Информация":

- **Статус** указывает на статус подтверждения всех реквизитов контрагента. Необходимо указать "Подтвержденный"
- Тип контрагента физическое лицо или форма юридического лица
- Название полное наименование организации или ФИО физического лица
- ИНН ИНН организации или ИП. Для физического лица поле необязательно.
- КПП КПП организации. Для ИП и физического лица поле необязательно.
- Краткое наименование например "ООО Рога и Копыта"
- Юридический адрес необязательно
- **Договоры** указываются договоры, по которым будет осуществляться продажа. Если договор еще не создан, то поле можно оставить пустым. При создании договора к нему можно присвоить контрагента, что равнозначно этому полю.
- **Группа** группа контрагента для последующей категоризации контрагентов в системе (фильтрация и визуальное оформление)
- Основной Email обязательное поле для создания личного кабинета для контрагента. На этот адрес контрагенту придет письмо с приглашением установить пароль для личного кабинета, а также адрес служит для восстановления доступа к личному кабинету.
- Контактный телефон телефон для связи с контрагентом
- Контактное лицо ФИО для связи

После заполнения всех данных на вкладке **"Информация"** необходимо сохранить контрагента с помощью кнопки "Создать". После сохранения можно перейти к следующей вкладке "Настройка личного кабинета".

### Вкладка "Настройки личного кабинета":

• Пользователь - создание пользователя для личного кабинета (создание личного кабинета).

При создании пользователя, имя пользователя можно задать 3 способами:

- Сгенерировать автоматически имя генерируется автоматически по шаблону "partner<ID>"
- Использовать email для имени в качестве имени пользователя используется его email адрес, введенный на вкладке "Информация"
- Ввести вручную возможность задать имя самостоятельно

- Бронирование при нулевом балансе можно запретить бронирование билетов для контрагента, если на его счету недостаточно личных средств
- За какое время от начала снимать бронь за какое время от начала события, услуги, экскурсии снимать бронь. Это индивидуальная настройка для контрагента. Если не указана, то используются стандартные настройки из события - канала продаж - общей настройки

После нажатия на кнопку "Создать пользователя", система создаст пользователя и контрагенту придет сообщение на почту.

Шаблон письма сообщения можно изменить в разделе "Панель администрирования" - "Почта" - "Шаблоны писем" -"Личный кабинет партнера. Регистрация"

Контрагенту будет доступен личный кабинет, но без договора спецификации и счета - продажи не будут доступны.

Также, на этой вкладке, если пользователь уже создан, появится кнопка "Сбросить пароль и отправить на Email", которая отправляет на почту контрагента ссылку, при переходе по которой предлагается ввести новый пароль.

На странице информации о контрагенте можно перейти к его заказам и счетам, нажав на соответствующие кнопки. Также, этот переход доступен на странице списка всех контрагентов.

## 3. Создание спецификации (тарифа)

Прежде чем создавать договор, необходимо создать тариф с типом "Договорной", чтобы можно было этот тариф присвоить договору при его создании.

Необходимо зайти в раздел "Панель администрирования" - "Тарифы" - "Создать".

Основные поля для заполнения:

#### Вкладка "Основные параметры":

- Название название спецификации
- Тип тарифа Необходимо указать "Договорной"
- Дата начала дата начала действия тарифа. т.е. когда будут выводиться в продажу указанные в тарифе сущности. Обязательный
- Дата окончания дата окончания действия тарифа. Необязательный

### Вкладка "Расценки":

На данной вкладке необходимо указать сущности и их расценку, которые будут доступны для покупки контрагенту в личном кабинете. При добавлении сущностей доступны дополнительные поля.

при дооавлении сущностси доступны дополнительн

#### По событиям:

- Общий лимит общее количество всех билетов на указанное событие, которое может приобрести контрагент по договору, где будет указан данный тариф
- Лимит на заказ количество билетов, которое может приобрести контрагент за один заказ для указанного события
- Лимит сеанс/день количество билетов, которое может приобрести контрагент на сеанс или день события

### По услугам:

• Общий лимит - общее количество всех билетов на указанную услугу, которое может приобрести контрагент по договору, где будет указан данный тариф

### По абонементам:

- Общий лимит Общее количество всех билетов для указанного абонемента, которое может приобрести контрагент по договору, где будет указан данный тариф
- Лимит на заказ количество билетов, которое может приобрести контрагент за один заказ для указанного события

#### По организованным экскурсиям:

- Общий лимит Общее количество всех билетов для указанной экскурсии, которое может приобрести контрагент по договору, где будет указан данный тариф
- Лимит персон максимальное количество человек на путевку.
- Минимум персон минимальное количество билетов, которое должен приобрести контрагент для данной путевки. Этот параметр работает, если к путевке прикреплен входной билет.

#### По событию в экскурсии:

Если к экскурсии прикреплен входной билет и он не должен отдельно выводиться в продажу, только вместе с экскурсионной путевкой, то это событие необходимо указывать в этом разделе расценки. Если прикрепленное событие указать в разделе "По событию", то оно будет доступно как с экскурсией, так и отдельно.

• Общий лимит - Общее количество всех билетов для события в экскурсии, которое может приобрести контрагент по договору, где будет указан данный тариф.

## 4. Создание договора

Для создания договора необходимо перейти в раздел "Панель администрирования" - "Партнеры" - "Договоры" - "Создать"

Поля для заполнения:

• Номер - номер договора. Может включать в себя произвольное название.

Обязательное:

- Контрагент выбор контрагента из списка, для которого создается договор. Обязательное
- Счет счет личных средств для договора. Необязательный. Если счет еще не создан, то можно оставить пустым. При создании счета в нем можно указать данный договор, что равносильно привязки по этому полю
- Тариф необходимо указать договорной тариф. В данном списке показываются только тарифы с типом "Договорной"
- Группа внутренняя категоризация договора для фильтров и визуального оформления
- Дата заключения дата заключения указанного договора. Обязательное
- Дата начала действия дата указывающая, с какого дня действует договор.
   Именно с этого дня будут выведены на продажу сущности указанные в тарифе.
   Обязательное
- Дата окончания действия дата указывающая, когда действие договора заканчивается и продажа сущностей, указанных в тарифе, будет закончена.
   Если дату не указать, то договор будет бессрочным.

## 5. Создание счета договора

Счет договора представляет из себя виртуальный баланс личных средств контрагента по договору. На эти средства контрагент может приобретать доступные ему сущности по договору.

Любой счет присваивается именно к договору, так как могут быть ситуации, когда для разных договоров необходимо использовать разные счета со своим балансом.

Создание счета производится в разделе

"Панель администрирования" - "Партнеры" - "Счете договоров" - "Создать"

### Поля для заполнения:

- Название произвольное название счета. Обязательно
- Контрагент контрагент, которому принадлежит счет. Обязательно
- Договоры список договоров к которым относится счет. Один счет может относиться к нескольким договорам.

После создания счета можно управлять балансом посредством создания транзакций. Это делается в разделе **"Панель администрирования" - "Партнеры"** - "Счете договоров" - Находим необходимый счет - нажимаем на кнопку

"Транзакции".

Переходим к списку транзакций для выбранного счета. Для создания транзакции необходимо нажать кнопку "Создать"

### Обязательные поля для заполнения:

- Номер произвольный номер транзакции. Обязательно
- Сумма сумма транзакции. Если сумма положительная, то она будет суммирована с балансом. Если отрицательная то сумма будет вычтена.

### Необязательное поле для заполнения:

• Примечание - комментарий или причина создания транзакции.

Если транзакция создана вручную через панель администрирования, то ей присваивается тип **"Ручная"**.

### 6. Ограничение продаж в личном кабинете

Если необходимо запретить продажи любой сущности в личном кабинете, например, необходимо продавать только события, а экскурсии запретить (они будут продаваться в частном порядке на кассе или в панели администрирования), то можно воспользоваться ограничением прав доступа для таких продаж. Для этого необходимо перейти в раздел **"Панель администрирования" - "Права и пользователи" - "Роли" - "Личный кабинет для партнеров" - найти роль "Партнеры" - "Настройка роли"** (желтая кнопка справа).

В появившемся интерфейсе убрать галочку напротив нужного модуля, который хотим ограничить для продажи, например "Модуль "Экскурсионное бюро" Экскурсии" - "Вывод и просмотр информации об экскурсиях". Нажать кнопку "Сохранить".

После этого, в личном кабинете не будут доступны экскурсии для продажи, но будут доступны на кассе и в панели администрирования.

## 7. Объявления/Новости в личном кабинете

На главной странице личного кабинета можно разместить объявление для всех контрагентов. Для этого необходимо зайти в раздел "Панель администрирования" - "Партнеры" - "Объявления" - "Создать" (или изменить ранее созданное объявление)

#### Обязательные поля для заполнения:

• Содержание - текст объявления. Позволяет создавать форматированное объявление.

#### Необязательные поля для заполнения:

- Название заголовок объявления.
- Дата начала показа определяет с какой даты начинать показ объявления.
- Дата окончания показа определяет до какой даты показывать объявления.

## продажа

Продажи будут доступны контрагенту только после создания Музеем договора со спецификацией (тарифом) и личным счетом.

### 1. Первичный вход в личный кабинет контрагента

После регистрации контрагента музеем, на Email адрес контрагента приходит письмо со ссылкой

| Добрый день!<br>Вас успешно зарегистрировали в личном кабинете партнера.                                                                                             |               |
|----------------------------------------------------------------------------------------------------|---------------|
| Пользователь: partner711136                                                                                                    |               |
| Для начала работы в личном кабинете необходимо подтвердить свой аккаунт и создать пароль. Для этого необходимо перей                                                 | ти по ссылке: |
| https://demo5.partner.v3.ubsystem.ru/#/reset-password?token=5uRUocd0q-WMiG2FgX9eqSENo-<br>Rt2f6v0VhUMtWvb1CdJ8PUAuovg3bqSePPAh3qOWdly2yGTy9iJFY-zJwYDzOd9QAozEStgqVT |               |
|                                                                                                    |               |
| С уважением,                                                                                                    |               |
| Универсальная Билетная Система                                                                                                    |               |
|                                                                                                    |               |

перейдя по ссылке, на открывшейся странице системы необходимо создать пароль. После ввода пароля, его подтверждения - нажмите кнопку «Подтвердить»,

| Личный кабинет партнера                       |
|-----------------------------------------------|
| Восстановление пароля<br>Введите новый пароль |
| Пароль                                        |
| Повторите пароль                              |
| Подтвердить                                   |
| Вход                                          |

Контрагент попадет в свой Личный кабинет.

### 2 Восстановление пароля

Вход в свой личный кабинет Контрагента осуществляется по ссылке: https://museumname.partner.v3.ubsystem.ru/#/index **museumname** – у каждого музея персональный.

Ссылку можно найти в письме от музея на электронной почте или coxpaнить в браузере (Edge, Google Chrome, Mozilla, Opera) при первом входе.

Если контрагент забыл свой пароль, то необходимо нажать на кнопку "Забыли пароль?"

| Личный кабинет партнера   |                         |
|---------------------------|-------------------------|
| partner27387              | Личный кабинет партнера |
| •••••                     | Восстановление пароля   |
| Войти                     | Введите логин или email |
| Забыли пароль?            | Отправить               |
| Неверный логин или пароль | Вход                    |

Откроется страница восстановления пароля с вводом логина или email. Контрагенту необходимо ввести email, указанный при регистрации, либо реальное имя пользователя и нажать кнопку "Отправить".

На указанный при регистрации Email отправится письмо со ссылкой для восстановления пароля.

### Личный кабинет партнера

#### Восстановление пароля

На указанный при регистрации email адрес было отправлено письмо с инструкцией для восстановления пароля

Вход

#### Уважаемый partner711136.

Вы сделали запрос на восстановление пароля в личном кабинете партнера в системе по продаже билетов

Чтобы создать новый пароль перейдите по ссылке:

https://demo5.partner.v3.ubsystem.ru/#/reset-password?token=POJGDEIBTSWSa3zPTiezozBKphyLVoavT5KRfC7TohxYogWZG\_PkR7JBS8-3TGJETgAnlSwJnEy-k7pQuXPCSu2wDznXVafgCl5h

Если вы не делали запроса для восстановления пароля, то просто удалите данное письмо. Ваш пароль храниться в надежном месте и недоступен посторонним лицам.

С уважением, Универсальная Билетная Система

### 3. Обзор главного меню личного кабинета

| Уни<br>Билет | име систама<br>мая систама<br> | нер | ров   |   |   | 316800 | 316800 | Договоры/Счета | Заказы | Отчеты | F | partner27387 🚢 🔻 |
|--------------|--------------------------------|-----|-------|---|---|--------|--------|----------------|--------|--------|---|------------------|
| Экскурси     | ии 🗢                           | 1   | 2 1.1 | 1 |   | 3      | 4      | 5              | 6      | 7      |   |                  |
| Поиск по     | о названию                     |     | × 1.2 |   |   |        |        |                |        |        |   |                  |
| Любое м      | иестоположение 🗢               |     | × 1.3 |   |   |        |        |                |        |        |   |                  |
| Бил          | еты на любые даты              |     | 1.4   |   |   |        |        |                |        |        |   |                  |
| <b>i</b>     | Входной билет в музей          |     |       | 2 | ] |        |        |                |        |        |   |                  |
| 苗            | Входной билет в парк           |     |       |   |   | HI     | Gŀ     | <b>IWAY</b> "  | nedia  |        |   |                  |
|              |                                |     |       |   |   |        |        |                |        |        |   |                  |
|              |                                |     |       |   |   |        |        |                |        |        |   |                  |
|              |                                |     |       |   |   |        |        |                |        |        |   |                  |
|              |                                |     |       |   |   |        |        |                |        |        | _ |                  |
|              |                                |     |       |   |   |        |        |                |        |        |   |                  |
|              |                                |     |       |   |   |        |        |                |        |        |   |                  |

#### 1. Блок с фильтрацией сущностей - для поиска актуальных билетов для покупки

1.1. Выбор сущности - доступны следующие сущности: события, экскурсии, услуги. Выбор любой конкретной сущности появляется только тогда, когда у контрагента они присутствуют в спецификациях договоров.

- 1.2. Поиск по названию поиск по названию сущности
- 1.3. Фильтр по местоположению
- 1.4. Фильтр по дате проведения

#### 2. Блок со списком доступных мероприятий

- 3. Общий баланс всех счетов по договорам
- 4. Забронировано средств формируется исходя из забронированных заказов
- 5. Договоры/счета переход в раздел со списком всех актуальных договоров и счетов
- 6. Заказы переход в раздел со списком собственных заказов
- 7. Отчеты переход в раздел с отчетами для контрагента

Для осуществления покупки какого-либо билета необходимо выбрать необходимые фильтры и в блоке со списком мероприятий выбрать необходимую строчку. Откроется страница с выбором билетов мероприятия.

## 4. Страница бронирования билета

| унивесальная<br>видиная систима<br>                                                                                                    |                                                                                                    | 20000 / <mark>5000</mark> Договоры/Счета Заказы Отчеты <i>ооotest@test.ru</i> 🛓 र                            |
|----------------------------------------------------------------------------------------------------|----------------------------------------------------------------------------------------------------|----------------------------------------------------------------------------------------------------|
| События   События  События  С | Входной билет в музей<br>16 апреля 2021 г.                                                                                                    | 🛇 Музей                                                                                                    |
| Любое местоположение • ×                                                                                                    | Выберите дату посещения                                                                                                    |                                                                                                    |
| Входной билет в музей                                                                                                    | пн вт ср чт пт сб вс                                                                                                    |                                                                                                    |
| Входной билет в парк                                                                                                    | 29       30       31       1       2       3       4         5       6       7       8       9       10       11         12       13       14       15       16       17       18         19       20       21       22       23       24       25         26       27       28       29       30       1       2         3       4       5       6       7       8       9         Ката действия: с 1 апреля 2021 г.         Дата действия: с 1 апреля 2021 г.         Тест счет       Y | 1<br>20000 / 5000                                                                                            |
|                                                                                                    | тип билета стоимость<br>Входной билет 5000 Р                                                                                                    | количество                                                                                                   |
|                                                                                                    | • ФИО Гида Контактный телефон<br>Введите номер теле<br>Комментарий                                                                                                    | * Страна посетителей<br>Страна посетителей<br>Страна посетителей<br>Страна посетителей<br>Страна посетителей |

1. Блок с выбором даты и времени (если оно доступно)

2. Блок с информацией о договоре и счете, по которому происходит продажа данной сущности.

3. Блок выбора билетов с заполнением необходимой информации. Информация может отличаться в зависимости от выбранной сущности.

После выбора билетов и заполнения всей необходимой информации на странице бронирования билета, внизу появится кнопка "Забронировать", после нажатия на которую, система создаст заказ, забронирует билеты для мероприятия и переведет контрагента на страницу с информацией о заказе.

### 5. Страница информации о заказе

## 5.1 Забронированный заказ

| универсальная<br>Билтная систима<br>этово Личный кабинет для партн | еров                                                      |                                                                                  | 20000                                                                                    | / 10000                                                           | Договоры/Счета Заказы Отчеты <i>оо</i> л                             | otest@test.ru 👇 🕶 |
|--------------------------------------------------------------------|-----------------------------------------------------------|----------------------------------------------------------------------------------|------------------------------------------------------------------------------------------|-------------------------------------------------------------------|----------------------------------------------------------------------|-------------------|
| События 🗢                                                          | <ul> <li>Заказ №322</li> <li>Билетов: 1 на сум</li> </ul> | 335039601 Заброни<br>му: 5000 ₽                                                  | ровано                                                                                   |                                                                   |                                                                      |                   |
| Любое местоположение                                               | ×<br>Для получен<br>При посещен<br>доверенност            | ия билетов необходимо .<br>нии кассы необходим ног<br>ь, в случае, если за билет | лично посетить кассу.<br>мер заказа: <b>32335039601</b> и дон<br>гами отправится курьер. | кументы г                                                         | одтверждающие принадлежность к ком                                   | пании или         |
| Входной билет в парк                                               | Желаем Вам                                                | хорошо провести время                                                            | !                                                                                        |                                                                   |                                                                      |                   |
|                                                                    | Скачать СS<br>Изменить :<br>Отменить :                    | v 1<br><sup>наказ</sup> 2<br>аказ 3                                              | 4                                                                                        | Email: ооот<br>Контактное<br>Телефон: (н<br>Комментар<br>Изменить | est@test.ru<br>9 лицо: Иванов Иван<br>е указано)<br>ий: (не указано) |                   |
|                                                                    | Дата, зал                                                 | Наименование                                                                     | Кол-во персон / место в зале                                                             | Сумма                                                             | Статус                                                               | № билета          |
|                                                                    | <b>Договор:</b> Тест до                                   | оговор от 1 апреля 2021 г.                                                       |                                                                                          |                                                                   |                                                                      |                   |
|                                                                    | 16 апреля 2021 г<br><sub>Музей</sub>                      | Входной билет в музей                                                            | 1                                                                                        | 5000₽                                                             | Забронировано<br>Срок брони: до 16 апреля 2021 г., 23:59             | 5509748936672     |
|                                                                    |                                                           |                                                                                  | © ООО «Хайвей медиа». В                                                                  | се права защию                                                    | foun                                                                 |                   |

- 1. Скачать CSV экспортировать список билетов заказа в файл CSV.
- Данный файл можно открыть программой MS Excel
- 2. Изменить заказ позволяет удалять билеты из заказа
- 3. Отменить заказ отменяет заказ, после чего нельзя оплатить данный заказ
- 4. Изменить изменить основную информацию в заказе

Для оплаты заказа, контрагенту необходимо явиться на кассу с номером заказа. Кассир на любой кассе выполняет поиск данного заказа и на странице с этим заказом появляется кнопка **"Списать средства со счета партнера"**, которая помечает заказ оплаченным, а средства списываются со счета. В случае, если у контрагента недостаточно средств на счете, то данная кнопка будет отсутствовать.

## 5.2 Оплаченный заказ

| инивисальная<br>силетная систама<br>в личный кабинет для | партн | еров |                                       |                                                  | <b>20000</b> / <mark>10000</mark> Договоры/Счет                                            | а Заказы                                        | Отчеты   | oootest@test.ru 🚢 ▼ |
|----------------------------------------------------------|-------|------|---------------------------------------|--------------------------------------------------|--------------------------------------------------------------------------------------------|-------------------------------------------------|----------|---------------------|
| Входные билеты                                           | \$    | 0    | Заказ №32335                          |                                                  |                                                                                            |                                                 |          |                     |
| Поиск по названию                                        |       | ×    | Билетов: т на сумму: 5000 #           |                                                  |                                                                                            |                                                 |          |                     |
| Любое местоположение<br>Билеты на любые даты             | \$    | ×    | Для получения (                       | билетов необходимо лич                           | но посетить кассу.                                                                         |                                                 |          |                     |
| Входной билет в музей                                    |       |      | При посещении<br>к компании или       | кассы необходим номер<br>доверенность, в случае, | <ul> <li>заказа: 32335039601 и докумен</li> <li>если за билетами отправится кур</li> </ul> | ты подтвер»<br>жер.                             | кдающие  | принадлежность      |
| Входной билет в парк                                     |       |      | Желаем Вам хор                        | оошо провести время!                             |                                                                                            |                                                 |          |                     |
|                                                          |       |      | Скачать CSV<br>Печать акта            |                                                  | Email: oootest@t<br>Контактное лицо:<br>Телефон: (не указа<br>Комментарий: (не             | <b>est.ru<br/>Иванов Ива</b><br>10)<br>указано) | Н        |                     |
|                                                          |       |      | Дата, зал                             | Наименование                                     | Кол-во персон / место в зале                                                               | Сумма                                           | Статус   | № билета            |
|                                                          |       |      | <b>Договор:</b> Тест догов            | ор от 1 апреля 2021 г.                           |                                                                                            |                                                 |          |                     |
|                                                          |       |      | 16 апреля 2021 г.<br><sub>Музей</sub> | Входной билет в музей                            | 1                                                                                          | 5000₽                                           | Оплачено | 5509748936672       |
|                                                          |       |      |                                       |                                                  |                                                                                            |                                                 |          |                     |

В оплаченном заказе контрагент может распечатать форму акта.

## 6. Страница "Договоры/Счета"

На данной странице выведены все действующие договоры с состоянием счета на каждом. При нажатии на кнопку "Посмотреть" открывается информация о договоре, счете в нем и балансе счета со списком движения денежных средств.

### 7. Страница "Заказы"

На данной странице отображается список всех заказов контрагента. Данный список можно экспортировать в файл CSV путем нажатия на кнопку "Скачать CSV".

### 8. Страница "Отчеты"

Страница позволяет просмотреть все доступные отчеты для контрагента

## 9. Модуль продаж / Касса

В системе имеется возможность бронировать билеты по договору на контрагента используя модуль продаж (кассу).

Способы работы в модуле продаж:

- Касса с оборудованием стандартная касса с оборудованием и открытием смены, где кассир может забронировать заказ на любого контрагента по договору
- Модуль продаж / касса без открытия смены

Для работы на кассе без открытия смены необходимо дать доступ сотруднику для открытия модуля продаж без оборудования и открытия смены.

Для примера создадим специальную роль "Касса без открытия смены":

- "Панель администрирования" "Права и пользователи" "Роли" "Панель кассира (cashier)" - "Создать". Указываем произвольный код роли латинскими буквами, например "ROLE\_CASHIER\_WITHOUT\_HARDWARE". Описание "Касса без открытия смены". Нажимаем кнопку "Создать"
- Переходим обратно в список ролей "Панель администрирования" "Права и пользователи" "Роли" "Панель кассира (cashier)". Находим ранее созданную роль и нажимаем желтую кнопку "Настройку роли"
- На вкладке "Роли" необходимо указать все действия для работы на кассе и продажи соответствующих сущностей. Это важно, т.к. если не дать доступ на эти действия, то пользователь не сможет ничего сделать на кассе.
- На вкладке "Права доступа" выбрать "Выход в интерфейс кассира без открытия смены". Этот доступ и дает право на работу с кассой без оборудования и открытия смены.
- Нажимаем кнопку "Сохранить"

После создания новой роли, необходимо присвоить её пользователю, который будет работать в модуле продаж. Для этого переходим в раздел "Панель администрирования" - "Права и пользователи" - "Пользователи" - находим нужного пользователя и нажимаем кнопку "Роли" - выбираем ранее созданную роль "Касса без открытия смены" - нажимаем "Сохранить".

Теперь пользователь сможет войти на кассу со своим логином и паролем без открытия смены. Если у пользователя есть доступ в "Панель администрирования", то он может мгновенно перейти в модуль продаж используя кнопку "Модуль продаж". Она ему будет видна, если у него есть доступ.

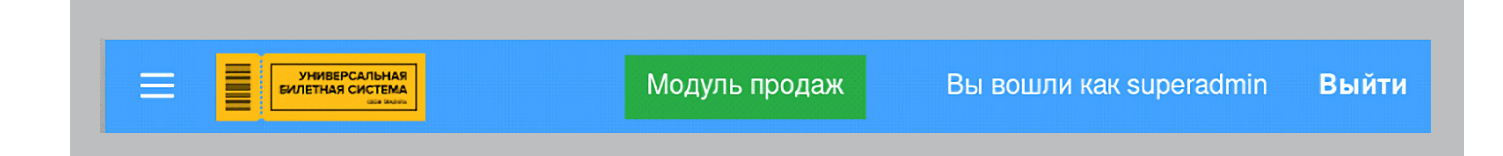

Для работы с контрагентами по договору необходимо переключить вкладку в боковой афише слева на **"По договору"** 

## 9.1 Афиша по договору

| илетная система<br>вилетная система<br>жилетная система<br>жилетна<br>жилетна<br>жиле<br>жилетна<br>жилетна<br>жилетна<br>жилетна<br>жилетна<br>жилетна<br>жилетна<br>жилетна<br>жиле<br>жилетна<br>жилетна<br>жилетна<br>жилетна<br>жилетна<br>жилетна<br>жилетна<br>жиле<br>жилетна<br>жилетна<br>жилетна<br>жилетна<br>жилетна<br>жилетна<br>жилетна<br>жилетна<br>жилетна<br>жилетна<br>жилетна<br>жилетна<br>жилетна<br>жилетна<br>жилетна<br>жилетна<br>жилетна<br>жиле<br>жилетна<br>жилетна<br>жилетна<br>жилетна<br>жилетна<br>жилетна<br>жилетна<br>жиле<br>жилетна<br>жилетна<br>жиле<br>жиле<br>жилетна<br>жиле<br>жилетна<br>жиле<br>жиле<br>жиле<br>жиле<br>жиле<br>жиле<br>жиле<br>жиле |
|----------------------------------------------------------------------------------------------------|
| Общая афиша По договору                                                                                                    |
| Группа договора / Вид обязательства 🚺 💉 🗙                                                                                                    |
| Дата заключения 2 🗄 🗙                                                                                                    |
| Контрагент. Название или ИНН 3 🛚 🗙 🗙                                                                                                    |
| Договор. Название или номер 4 🗸 🗙                                                                                                    |
| Тип билета 5 🗧                                                                                                    |
| Билеты на любые даты                                                                                                    |
| Выберите контрагента<br>и договор                                                                                                    |

1. Группа договора / вид обязательство - фильтрация поля "Контрагент" и поля "Договор" по группе договора

2. Дата заключения - фильтрация поля "Контрагент" и поля "Договор" по дате заключения договора (от - до)

3. Контрагент - выбор контрагента, для которого будет выводиться афиша. Поиск контрагентов можно осуществлять по названию и ИНН. Данное поле может быть отфильтровано с помощью полей описанных выше + по полю "Договор". Если был ранее выбран договор, а контрагент по этому договору один, то он будет выбираться автоматически.

4. Договор - выбор договора, по которому будет выводиться афиша. Данное поле может быть отфильтровано с помощью полей описанных выше. Если был ранее выбран контрагент, а договор по этому контрагенту один, то он будет выбираться автоматически.

Для окончательного вывода афиши обязательно необходимо выбрать контрагента и договор.

После вывода афиши можно бронировать билеты согласно инструкции кассира, её можно найти в разделе "Панель администрирования" - "Документация" - "Кассы".

## 9.2 Страница с заказом

| инегольная<br>инетна система<br>назад 16 апреля 202 | 21 r. 🕓 1                                    | 1:40:53                               |                                                  |                              |                                          |                                                       | Последний зак | аз Заказы 🏋   |  |  |
|-----------------------------------------------------|----------------------------------------------|---------------------------------------|--------------------------------------------------|------------------------------|------------------------------------------|-------------------------------------------------------|---------------|---------------|--|--|
| Общая афиша По договор                              | у                                            | Заказ №3900                           | аз №39005039600 Забронировано                    |                              |                                          |                                                       |               |               |  |  |
| Группа договора / Вид обязательства                 | × ×                                          | Билетов: 1 на сумму:                  | 5000 <b>₽</b>                                    |                              |                                          |                                                       |               |               |  |  |
| Дата заключения                                     | <b>×</b>                                     |                                       |                                                  |                              |                                          |                                                       |               |               |  |  |
| Контрагент. Название или ИНН                        | × ×                                          | Продажа бил                           | родажа билетов Организации Возврат Правка заказа |                              |                                          |                                                       |               |               |  |  |
| Договор. Название или номер                         | × ×                                          | Оплата зака                           | аза                                              |                              | Заказ                                    | создан для партнера по договору                       |               |               |  |  |
| Тип билета  Ф Сумма к оплате: <b>5000 руб.</b> ИНН: |                                              |                                       |                                                  |                              |                                          |                                                       |               |               |  |  |
| Билеты на любые даты                                | 0                                            | Списать сре                           | аства со счета партнер                           | a <b>1</b>                   | Орган<br>Email:                          | изация: <b>ООО Тест</b><br>oootest@test.ru            |               |               |  |  |
| и договор                                           | Договор: тес<br>Баланс счета:<br>Сумма билет |                                       | 2                                                | Телеф<br>Стран<br>Язык:      | он: (не указано)<br>а: Россия<br>Русский | Nº ECO                                                | 10.5          |               |  |  |
|                                                     |                                              | дата, зал<br>Событие: Вхолной         | наименование                                     | кол-во персон / место в зале | Сумма                                    | Статус                                                | Nº BCO        | № оилета      |  |  |
|                                                     |                                              | 16 апреля 2021 г.<br><sub>Музей</sub> | Входной билет в музей                            | 1                            | 5000₽                                    | Забронировано<br>до 16 апреля 2021 г., 23:59 Изменить | Не распечатан | 5420628936671 |  |  |
|                                                     |                                              |                                       |                                                  |                              |                                          |                                                       |               |               |  |  |

1. Списать средства со счета партнера - позволяет оплатить заказ и списать средства со счета. Данная кнопка доступна только в том случае, если у контрагента положительный баланс счета и покрывает сумму заказа

2. Информация о договоре и счете

### 10. Запрет списания средств в модуле продаж

Если в системе настроена интеграция с CRM (например, 1С) и списание средств со счета происходит автоматически в результате этой интеграции, то, возможно, понадобиться запретить ручное списание средств из модуля продаж (кассы).

Для этого необходимо отобрать доступ списания средств со счета в разделе "Панель администрирования" - "Права и пользователи" - "Роли" - "Панель кассира (cashier)" - найти роль, которая присвоена кассирам и тем, кто работает в модуле продаж без открытия смены и нажать желтую кнопку "Настройка роли".

На вкладке "Роли" необходимо снять галочку в разделе "Заказы" у поля "Списание средств со счета договора".

После этих действий, списание средств на кассе/модуле продаж будет недоступна.